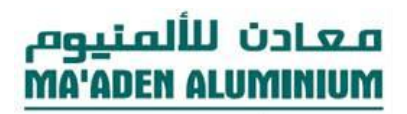

ALCOA | MA'ADEN

# **OTM Supplier User Manual**

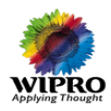

1

## **Table of Contents**

| 1 | Compatibility Setting-To Access OTM in IE9                                | 3  |
|---|---------------------------------------------------------------------------|----|
| 2 | Supplier – Order Acknowledgement                                          | 4  |
|   | 2.1 Mass Update of Pick-up Date                                           | 7  |
|   | 2.2 Acknowledgement Of Purchase Order                                     | 8  |
| 3 | PO Acknowledgement Remainders:                                            | 10 |
| 4 | Supplier - Release Acknowledgement                                        | 11 |
| 5 | Material Readiness Confirmation                                           | 16 |
| 6 | Pick-Up Date Greater than the Promise Date:                               |    |
| 7 | Partial Release Acknowledgement:                                          |    |
| 8 | PO Updating by Buyer                                                      | 21 |
|   | 8.1 PO Updating by Buyer after Acknowledgement/Release confirmation:      | 21 |
|   | 8.2 PO updating by Buyer after Shipment Planning:                         | 21 |
| 9 | PO Canceled by Buyer                                                      | 22 |
|   | 9.1 PO Canceled by Buyer after Acknowledgement:                           | 22 |
|   | 9.2 PO Line Canceled by Buyer after Acknowledgement/Release confirmation: | 22 |
|   | 9.3 PO Canceled by Buyer before Acknowledgement:                          | 22 |

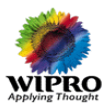

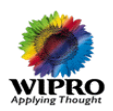

# 1 Compatibility Setting-To Access OTM in IE9

To access OTM in the IE9 browser, please follow the below settings to avoid

compatibility issue.

Open the Browser and Navigate to Tools > click on F12 Developer Tools

| http://www.google.          | com.sa/                      | ク - Ċ × 🦯 Oracle Ap | opli <i>i</i> Oracle Appli |
|-----------------------------|------------------------------|---------------------|----------------------------|
| File Edit View Favorites To | ols Help                     |                     | 1                          |
| 👍 🧉 OTM-TEST 🏾 😢 Charlot    | Delete browsing history      | Ctrl+Shift+Del      | EST 🔟 Search Singapo       |
| Search Images Maps PI       | InPrivate Browsing           | Ctrl+Shift+P        |                            |
|                             | Tracking Protection          |                     |                            |
|                             | ActiveX Filtering            |                     |                            |
|                             | Diagnose connection problem  | ns                  |                            |
|                             | Reopen last browsing session | 1                   |                            |
|                             | Add site to start menu       |                     |                            |
|                             | View downloads               | Ctrl+J              |                            |
|                             | Pop-up Blocker               | •                   |                            |
|                             | SmartScreen Filter           | •                   |                            |
|                             | Manage add-ons               |                     |                            |
|                             | Compatibility View           |                     |                            |
|                             | Compatibility View settings  |                     |                            |
|                             | Subscribe to this feed       |                     |                            |
|                             | Feed discovery               | ►                   |                            |
|                             | Windows Update               |                     |                            |
|                             | F12 developer tools          |                     | Google Search              |
|                             | Edit with Altova XMLSpy      |                     |                            |
|                             | Internet options             |                     | Google.con                 |

- Below screen can be viewable
- Then Click on Browser Mode: IE9 Compat View
- And Select Internet

| File Edit View Favorites Tools Help   Search Images Maps Play YouTube Gmail Drive Calendar More -     Search Images Maps Play YouTube Gmail Drive Calendar More -     File Find Disable View Images Cache Tools Validate Browser Mode: ID Compatibility     File Find Disable View Images Cache Tools Validate Internet Explorer 7   Internet Explorer 8 Internet Explorer 9 Internet Explorer 9 Internet Explorer 9 Internet Explorer 9                                                                                                    |                                                                                                    |                                                                 |
|----------------------------------------------------------------------------------------------------|----------------------------------------------------------------------------------------------------|-----------------------------------------------------------------|
| File Edit View Favorites Tools Help   Charlotte, North Carolina   Microsoft Exchange - Outl   EBS-TEST   Search Images   Maps   Play   YouTube   Google Search                                                                                                    | - http://www.google.com.sa/                                                                                                    | ・ C × 🏼 🥭 Oracle Appli 🥭 Oracle Appli 🧕                         |
| Images OTM-TEST   Charlotte, North Carolina   Microsoft Exchange - Outl   EBS-TEST   Search Singapore Jo Search Images Maps Play YouTube Gmail Drive Calendar More - Google Search Google Search File Find Disable View Images Cache Tools Validate Browser Mode: IE9 Compat View Document Mode: IE9 star Internet Explorer 8 Internet Explorer 9 Internet Explorer 9 Internet Explorer 9 Internet Explorer 9 Internet Explorer 9 Compatibility View                                                                                                    | File Edit View Favorites Tools Help                                                                                                    |                                                                 |
| Search Images Maps Play YouTube Gmail Drive Calendar More -         Google Search         File Find Disable View Images Cache Tools Validate         Browser Mode: IE9 Compat View         Document Mode: IE9 Star         Internet Explorer 7         Internet Explorer 7         Internet Explorer 7         Internet Explorer 7         Internet Explorer 7         Internet Explorer 7         Internet Explorer 7         Internet Explorer 7         Internet Explorer 7         Internet Explorer 7         Internet Explorer 7         Internet Explorer 7         Internet Explorer 9         Internet Explorer 9         Internet Explorer 9         Internet Explorer 9 Compatibility View                                                                                                    | 🚕 🕘 OTM-TEST 🔵 Charlotte, North Carolina 🧧 Micro                                                                                                    | osoft Exchange - Outl 🧧 EBS-TEST <u>III</u> Search Singapore Jo |
| File Find Disable View Images Cache Tools Validate       Browser Mode: IE9 Compat View       Document Mode: IE9 star         File Find Disable View Images Cache Tools Validate       Browser Mode: IE9 Compat View       Document Mode: IE9 star         File Find Disable View Images Cache Tools Validate       Browser Mode: IE9 Compat View       Document Mode: IE9 star         File Find CSS Console Script Profiler Network       Internet Explorer 7       Internet Explorer 7         File Find I Stemitype="http://schema.org/WebPage" 11c       Internet Explorer 9       Internet Explorer 9                                                                                                    | Search Images Maps Play YouTube Gmail Driv                                                                                                    | e Calendar More -                                               |
| File Find Disable View Images Cache Tools Validate       Browser Mode: IE9 Compat View       Document Mode: IE9 star         File Find Disable View Images Cache Tools Validate       Browser Mode: IE9 Compat View       Document Mode: IE9 star         File Find Disable View Images Cache Tools Validate       Browser Mode: IE9 Compat View       Document Mode: IE9 star         Internet Explorer 7       Internet Explorer 7       Internet Explorer 8       Internet Explorer 9         Internet Explorer 9       Internet Explorer 9       Internet Explorer 9       Internet Explorer 9                                                                                                    |                                                                                                    |                                                                 |
| File Find Disable View Images Cache Tools Validate       Browser Mode: IE9 Compat View Document Mode: IE9 star         Internet Explorer 7       Internet Explorer 7         Internet Explorer 8       Internet Explorer 9         Internet Explorer 9       Internet Explorer 9         Internet Explorer 9       Internet Explorer 9         Internet Explorer 9       Internet Explorer 9         Internet Explorer 9       Internet Explorer 9                                                                                                    |                                                                                                    |                                                                 |
| File Find Disable View Images Cache Tools Validate       Browser Mode: IE9 Compat View       Document Mode: IE9 star         Internet Explorer 7       Internet Explorer 7       Internet Explorer 8         Internet Explorer 9       Internet Explorer 9       Internet Explorer 9         Internet Explorer 9       Internet Explorer 9       Internet Explorer 9                                                                                                    |                                                                                                    |                                                                 |
| File Find Disable View Images Cache Tools Validate       Browser Mode: IE9 Compat View Document Mode: IE9 star         Image: Compatibility View       Internet Explorer 7         Internet Explorer 7       Internet Explorer 8         Internet Explorer 9       Internet Explorer 9         Internet Explorer 9       Internet Explorer 9         Internet Explorer 9       Internet Explorer 9         Internet Explorer 9       Internet Explorer 9                                                                                                    |                                                                                                    |                                                                 |
| File Find Disable View Images Cache Tools Validate       Browser Mode: IE9 Compat View       Document Mode: IE9 star         HTML       CSS       Console       Script       Profiler         HTML       CSS       Console       Script       Profiler         Network       Internet Explorer 7       Internet Explorer 8       Internet Explorer 9         Internet Explorer 9       Internet Explorer 9       Internet Explorer 9                                                                                                    |                                                                                                    |                                                                 |
| File Find Disable View Images Cache Tools Validate       Browser Mode: IE9 Compat View       Document Mode: IE9 star         HTML       CSS       Console       Script       Profiler         Network       Internet Explorer 7       Internet Explorer 8         Internet Explorer 9       Internet Explorer 9         Internet Explorer 9       Internet Explorer 9         Internet Explorer 9       Internet Explorer 9                                                                                                    |                                                                                                    |                                                                 |
| File Find Disable View Images Cache Tools Validate       Browser Mode: IE9 Compat View       Document Mode: IE9 star         Internet Explorer 7       Internet Explorer 7       Internet Explorer 8         Internet Explorer 9       Internet Explorer 9         Internet Explorer 9       Internet Explorer 9         Internet Explorer 9       Internet Explorer 9                                                                                                    |                                                                                                    |                                                                 |
| File Find Disable View Images Cache Tools Validate       Browser Mode: IE9 Compat View Document Mode: IE9 star         Internet Explorer 7       Internet Explorer 7         Internet Explorer 8       Internet Explorer 9         Internet Explorer 9       Internet Explorer 9         Internet Explorer 9 Compatibility View       Internet Explorer 9                                                                                                    |                                                                                                    |                                                                 |
| File Find Disable View Images Cache Tools Validate       Browser Mode: IE9 Compat View Document Mode: IE9 star         Internet Explorer 7       Internet Explorer 7         Internet Explorer 8       Internet Explorer 9         Internet Explorer 9       Internet Explorer 9         Internet Explorer 9       Internet Explorer 9                                                                                                    |                                                                                                    |                                                                 |
| File Find Disable View Images Cache Tools Validate       Browser Mode: IE9 Compat View       Document Mode: IE9 star         HTML       CSS       Console       Script       Profiler       Network       Internet Explorer 7         Images       Images       Images       Images       Images       Images       Images         Images       Images       Images       Images       Images       Images       Images         Images       Images                                                                                                    |                                                                                                    |                                                                 |
| File Find Disable View Images Cache Tools Validate       Browser Mode: IE9 Compat View       Document Mode: IE9 star         HTML       CSS       Console       Script       Profiler       Network       Internet Explorer 7         Images       Images       Images       Images       Images       Images       Images         Images       Images       Images       Images       Images       Images       Images         Images       Images                                                                                                    |                                                                                                    |                                                                 |
| File Find Disable View Images Cache Tools Validate       Browser Mode: IE9 Compat View       Document Mode: IE9 star         HTML       CSS       Console       Script       Profiler       Network       Internet Explorer 7         Image: Script Profile       Image: Script Profile       Image: Script Profile       Image: Script Profile       Image: Script Profile         Image: Script Profile       Image: Script Profile       Image: Script Profile       Image: Script Profile       Image: Script Profile         Image: Script Profile       Image: Script Profile       Image: Script Profile       Image: Script Profile       Image: Script Profile         Image: Script Profile       Image: Script Profile       Image: Script Profile       Image: Script Profile       Image: Script Profile         Image: Script Profile       Image: Script Profile       Image: Script Profile       Image: Script Profile       Image: Script Profile         Image: Script Profile       Image: Script Profile       Image: Script Profile       Image: Script Profile       Image: Script Profile         Image: Script Profile       Image: Script Profile       Image: Script Profile       Image: Script Profile       Image: Script Profile         Image: Script Profile       Image: Script Profile       Image: Script Profile       Image: Script Profile       Image: Script Profile         Image: Script Profile                                                                                                    |                                                                                                    |                                                                 |
| File Find Disable View Images Cache Tools Validate       Browser Mode: IE9 Compat View       Document Mode: IE9 star         Internet Explorer 7       Internet Explorer 7       Internet Explorer 8         Internet Explorer 9       Internet Explorer 9         Internet Explorer 9       Internet Explorer 9 Compatibility View                                                                                                    |                                                                                                    |                                                                 |
| File Find Disable View Images Cache Tools Validate       Browser Mode: IE9 Compat View       Document Mode: IE9 star         Internet Explorer 7       Internet Explorer 7         Internet Explorer 8       Internet Explorer 9         Internet Explorer 9       Internet Explorer 9         Internet Explorer 9 Compatibility View       Internet Explorer 9 Compatibility View                                                                                                    |                                                                                                    | Google Search                                                   |
| File Find Disable View Images Cache Tools Validate       Browser Mode: IE9 Compat View       Document Mode: IE9 star         HTML       CSS       Console       Script       Profiler       Network       Internet Explorer 7         Image: Script Profiler       Image: Script Profiler       Image: Script Profiler       Image: Script Profiler       Image: Script Profiler         Image: Script Profiler       Image: Script Profiler       Image: Script Profiler       Image: Script Profiler       Image: Script Profiler         Image: Script Profiler       Image: Script Profiler       Image: Script Profiler       Image: Script Profiler       Image: Script Profiler       Image: Script Profiler         Image: Script Profiler       Image: Script Profiler       Image: Script Profiler       Image: Script Profiler       Image: Script Profiler       Image: Script Profiler         Image: Script Profiler       Image: Script Profiler                                                                                                    |                                                                                                    |                                                                 |
| HTML       CSS       Console       Script       Profiler       Network       Internet Explorer 7         Image: Stript Profiler       Image: Stript Profiler       Image: Stript Profiler       Image: Stript Profiler       Image: Stript Profiler         Image: Stript Profiler       Image: Stript Profiler       Image: Stript Profiler       Image: Stript Profiler       Image: Stript Profiler         Image: Stript Profiler       Image: Stript Profiler       Image: Stript Profiler       Image: Stript Profiler       Image: Stript Profiler         Image: Stript Profiler       Image: Stript Profiler <th>File Find Disable View Images Cache Tools Validate</th> <th>Browser Mode: IE9 Compat View Document Mode: IE9 star</th>                                                                                                    | File Find Disable View Images Cache Tools Validate                                                                                                    | Browser Mode: IE9 Compat View Document Mode: IE9 star           |
| Image: Second Second | HTML CSS Console Script Profiler Network                                                                                                    | Internet Explorer 7                                             |
| Imerical State     Internet Explorer 9       Imerical State     Internet Explorer 9       Imerical State     Internet Explorer 9                                                                                                    |                                                                                                    | Internet Explorer 8                                             |
| H- <html 9="" compatibility="" explorer="" internet="" ite="" itemtype="http://schema.org/WebPage" td="" view<="" ✓=""><td><pre>&gt;&gt;&gt;&gt;&gt;&gt;&gt;&gt;&gt;&gt;&gt;&gt;&gt;&gt;&gt;&gt;&gt;&gt;&gt;&gt;&gt;&gt;&gt;&gt;&gt;&gt;&gt;&gt;&gt;&gt;&gt;&gt;&gt;&gt;&gt;</pre></td><td>Internet Explorer 9</td></html>                                                                                                    | <pre>&gt;&gt;&gt;&gt;&gt;&gt;&gt;&gt;&gt;&gt;&gt;&gt;&gt;&gt;&gt;&gt;&gt;&gt;&gt;&gt;&gt;&gt;&gt;&gt;&gt;&gt;&gt;&gt;&gt;&gt;&gt;&gt;&gt;&gt;&gt;</pre> | Internet Explorer 9                                             |
|                                                                                                    | ide <html it<="" itemtype="http://schema.org/WebPage" td=""><td>e 🗸 Internet Explorer 9 Compatibility View</td></html>                                  | e 🗸 Internet Explorer 9 Compatibility View                      |
|                                                                                                    |                                                                                                    |                                                                 |
|                                                                                                    | Hereiter itemtype="http://schema.org/webPage" it                                                                                                    |                                                                 |

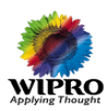

# 2 Supplier – Order Acknowledgement

Whenever a new PO is created, an e-mail notification is triggered to the supplier (first time login) with login credentials to access OTM (See Fig OTM 2.1) (eg: User Name: MAC.SUPPLIER\_5 PASSWORD: CHANGEME).

| <ul> <li>Click here</li> <li>From:</li> <li>To:</li> <li>Cc:</li> <li>Subject:</li> </ul> | to download picture<br>Maaden Aluminum Log<br>Nehru Seegalahalli Ne<br>New OTM login crea | s. To help protect your privacy, Outlook prevented automatic download of some pictu<br>gistics <logistics.adviser@kimail.maaden.com.sa><br/>tthaj<br/>ated. User Id - MAC.SUPPLIER_7 and Password - CHANGEME</logistics.adviser@kimail.maaden.com.sa>                   | ures in this message.<br>Sent:                                                           | Sun 1/6/2013 12:11 AM |
|-------------------------------------------------------------------------------------------|-------------------------------------------------------------------------------------------|----------------------------------------------------------------------------------------------------|------------------------------------------------------------------------------------------|-----------------------|
|                                                                                           |                                                                                           |                                                                                                    | Right-click here to<br>download pictures. To<br>helip protect/your<br>ornex. Outbod mere | - 昭<br>               |
| Instruct                                                                                  | ion                                                                                       | You have received this notification to access Maaden -<br>Oracle Transportation Management. This new tool was<br>implemented by Maaden as part of the Logistics<br>Process to increase efficiency. Questions should be<br>directed to xxxx and Please reference your ID |                                                                                          |                       |
| Login Ci                                                                                  | redentials                                                                                | User Id - MAC.SUPPLIER_7 and Password - CHANGEME                                                                                                    |                                                                                          |                       |
| Messag                                                                                    | e Severity                                                                                | Informational                                                                                                    | -                                                                                        |                       |
| Location                                                                                  | n Information                                                                             |                                                                                                    |                                                                                          |                       |
| ID                                                                                        |                                                                                           | MAC.SUP-14569-42581                                                                                                    |                                                                                          |                       |
| URL                                                                                       |                                                                                           |                                                                                                    |                                                                                          |                       |
| OTM Lo                                                                                    | <u>gin Link</u>                                                                           |                                                                                                    |                                                                                          |                       |
|                                                                                           |                                                                                           |                                                                                                    |                                                                                          |                       |

Fig OTM 2.1 Email Notification with Login Details

One more e-mail notification (See Fig OTM 2.2) is triggered to the supplier for acknowledgement of the PO details. By clicking on the link (See Fig OTM 2.3) which is available with the PO details, supplier will be redirected OTM login Page.

| Click here<br>From:<br>To:<br>Cc:<br>Subject: | to download picture:<br>Maaden Aluminum Log<br>Nehru Seegalahali Ne<br>Please arknowledge | s. To help protect your privacy, Outlook prevented automatic download of some pictures in this message.<br>jstkis <logisticsadviser@khmail.maaden.com.sa><br/>thaj<br/>.the PO from Maaden.</logisticsadviser@khmail.maaden.com.sa>                                                                                                    | Sent: | Sun 1/6/2013 12:11 AM |
|-----------------------------------------------|-------------------------------------------------------------------------------------------|----------------------------------------------------------------------------------------------------|-------|-----------------------|
|                                               |                                                                                           | Image: Second Second |       |                       |
| Instruct                                      | tion                                                                                      | Maaden requires you to update the PO information with Earliest<br>Pickup Date and shipment information. Fields marked with RED<br>asterisk are mandatory. Link to access Oracle Transport<br>Management is at the bottom of the page                                                                                                    |       |                       |
| Event                                         |                                                                                           | PO created. Requires your additional input and acknowledgement                                                                                                    |       |                       |
| Messag                                        | e Severity                                                                                | Informational                                                                                                    |       |                       |
| Order B                                       | ase ID and Refe                                                                           | rence Number                                                                                                    |       |                       |
| ID                                            |                                                                                           | MAC.PO-188638                                                                                                    |       |                       |
| PO                                            |                                                                                           | 6141201185                                                                                                    |       |                       |
|                                               |                                                                                           |                                                                                                    |       |                       |
| Order B                                       | lase Line Detail                                                                          |                                                                                                    |       |                       |
| ID                                            |                                                                                           | LINE-450292-SCHED-446393                                                                                                    |       |                       |
| Referen                                       | nce Number                                                                                | ORDER_TYPE/PURCHASE_ORDER                                                                                                    |       | v                     |

Fig OTM 2.2 Email Notification with PO Details

| WPRO<br>Applying Thought    |                                                        |  |
|-----------------------------|--------------------------------------------------------|--|
| Order Base Line Detail      |                                                        |  |
| ID                          | LINE-450292-SCHED-446393                               |  |
| Reference Number            | ORDER_TYPE/PURCHASE_ORDER                              |  |
| Origin Name                 | DAMMAM                                                 |  |
| Origin Location             | DAMMAM, EASTERN 31411 SAU                              |  |
| Dest Name                   | ALKHOBAR                                               |  |
| Dest Location               | KBR, ALKHOBAR & DAMMAM HIGHWAY, AL<br>KHOBAR 31952 SAU |  |
| Weight And Volume           | Weight<br>Volume                                       |  |
| URI<br>OTM Order Base Manag | <u>ger</u>                                             |  |

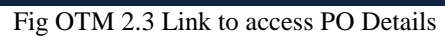

To acknowledge the order

- Click on the link available in Order details
- Enter User Name & Password
- Click Login

|     | معادن للألمنيوم<br>MA'ADEN ALUMINIUM |  |  |  |
|-----|--------------------------------------|--|--|--|
|     | 🔁 ALCOA   MA'ADEN 🕊 معادن            |  |  |  |
|     |                                      |  |  |  |
|     |                                      |  |  |  |
| Use | r Name                               |  |  |  |
| Pa  | ssword                               |  |  |  |
|     | Login                                |  |  |  |
|     |                                      |  |  |  |

• Click on Edit

| Order Base - Windows Internet Explorer |                      |                                           |                                    |                                                          |                                                                                                    |
|----------------------------------------|----------------------|-------------------------------------------|------------------------------------|----------------------------------------------------------|----------------------------------------------------------------------------------------------------|
| 🔾 🕞 🗢 🙋 http://macoracle03.maad        | en.com:6005/GC3/glog | webserver.orderbase.OrderBaseManagementSe | ervlet?pk=MAC.PO-167862            | 👻 🔂 😽 🗙 🚰 Goog                                           | gle 🔎                                                                                                    |
| Eavorites                              | ortal O Oracle OTM - | GTM - FTL 🔎 myWipro Portal 🧑 . IMG        | Self Service Portal 🖉 SOL Access 🌶 | Data Dictionary      Oracle Logistics      Suggested Sit | es 👻 🔎 Web Slice Gallery 👻                                                                                                    |
|                                        |                      |                                           |                                    |                                                          |                                                                                                    |
| Corder Base                            |                      | -                                         |                                    |                                                          | The safety of tools of the safety of tools of the safety of tools of the safety of tools of the safety of tools of the safety of tools of the safety of tools of the safety of tools of the safety of tools of the safety of tools of tools o |
| Order Base                             |                      | 1 of 1 Edit R lated Or                    | der Releases                       |                                                          |                                                                                                    |
| Order Base ID                          | Domain               | Order Type                                | INCO Terms                         | Payment Method ID                                        | Status                                                                                                    |
| PO-167862                              | MAC                  | PURCHASE ORDER                            | FCA                                | COL                                                      | otatas                                                                                                    |
| Number Of Lines                        | Priority             |                                           |                                    |                                                          |                                                                                                    |
| 1                                      | 1                    |                                           |                                    |                                                          |                                                                                                    |
| + More                                 |                      |                                           |                                    |                                                          |                                                                                                    |
| ± Scheduling                           |                      |                                           |                                    |                                                          |                                                                                                    |
| Reference Numbers                      |                      |                                           |                                    |                                                          |                                                                                                    |
| Reference Number Qualifier ID          |                      |                                           | Reference Numbe                    | r                                                        |                                                                                                    |
| ILL TO                                 |                      |                                           | AL KHOBAR SMELTER                  | R                                                        |                                                                                                    |
| LOG                                    |                      |                                           | MAC.PO-167862                      |                                                          |                                                                                                    |
|                                        |                      |                                           | 6141200589                         |                                                          |                                                                                                    |
|                                        |                      |                                           | MAC- SMELTER OPER                  | RATING UNIT                                              |                                                                                                    |
| SUPPLIER SITE                          |                      |                                           | SUP235                             |                                                          |                                                                                                    |
| - Involved Parties                     |                      |                                           |                                    |                                                          |                                                                                                    |
| Involved Party Contact                 |                      | Communicat                                | ion Method                         | Involved Party Qualifier                                 |                                                                                                    |
| RACLE DUMMY@MAADEN.COM.SA              |                      | EMAIL                                     |                                    | BILL-TO                                                  |                                                                                                    |
| DRACLE DUMMY@MAADEN.COM.SA             |                      | EMAIL                                     |                                    | SELL TO                                                  |                                                                                                    |
| BODDUB@MAC.MAADEN.COM.SA               |                      | EMAIL                                     |                                    | SUPPLIER                                                 |                                                                                                    |
| - Involved Parties                     |                      |                                           |                                    |                                                          |                                                                                                    |
| Involved Party Location                |                      | Communication Method                      |                                    | Involved Party Qualifier                                 |                                                                                                    |
|                                        |                      |                                           |                                    |                                                          |                                                                                                    |
| Contacts                               |                      |                                           |                                    |                                                          |                                                                                                    |
| - · · · · ·                            | · ·                  |                                           | C1 1 1                             | 10.51                                                    |                                                                                                    |
| Top Refresh                            |                      |                                           |                                    |                                                          |                                                                                                    |
|                                        |                      |                                           |                                    |                                                          |                                                                                                    |
|                                        |                      |                                           |                                    | Internet   Protected Mode:                               | On 🖓 👻 🍕 100%                                                                                                    |
| 5 Inbox - Microsoft                    | 🌍 Order Base - Win   | PO_FLOW - Micro                           | Link - Paint                       |                                                          | ▲ 😼 🔐 and ⊕) 2:00 PM<br>10/10/201                                                                                                    |
|                                        |                      |                                           |                                    |                                                          |                                                                                                    |

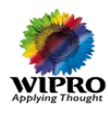

#### معادن للألمنيوه MA'ADEN ALUMINIUM

#### Directly Login to OTM application using the below link

https://logistics.maaden.com.sa

- Enter User ID and PW. •
- Click Track Order and then Enter PO Number to Search. •

| Track Order     |            | Order Bas              | e          |            |              |                |                 |                |
|-----------------|------------|------------------------|------------|------------|--------------|----------------|-----------------|----------------|
| Track Release   |            | PO Numbe               | r          |            |              |                |                 |                |
| Change Password |            |                        |            | Begii      | ns With      | •              |                 |                |
|                 |            | Order Base             | e ID       |            |              |                |                 |                |
|                 |            |                        |            | Begi       | ns With      | •              |                 |                |
|                 |            |                        |            |            |              |                | 4               |                |
|                 |            |                        |            |            |              |                |                 |                |
|                 |            |                        |            |            |              |                |                 |                |
|                 |            |                        |            |            |              |                |                 |                |
|                 |            |                        |            |            |              |                |                 |                |
| Track Order     | Track Orde | Total Found: 1         |            | View Edit  | Actions      | A              | lways Open in I | New Window 🔻   |
| Track Release   | Pages 1    | Selected Page: 1 Total | l: 1 🕑 🛛 🛃 |            | •            |                |                 |                |
| Change Password | V +        | Order Base ID          | Indicator  | PO Number  | Supplier Ack | Image Desc     |                 | Transported By |
|                 | V +        | PO-254640              | 0          | 6141201250 | $\Delta$     | Supplier Pendi | ing Ack         | 1              |

- Click on Edit
- Supplier has to fill INCO Term Location (if applicable) (See Fig OTM 2.5) under below conditions.
  - If supplier is shipping the material other than the source location mentioned in OTM.
  - If incoterm other than FCA, Incoterm location has to be filled by clicking 0 "new" button with all mandatory fields.
- Fill the Latitude and Longitude details •

PO-254640

Click Line Item. •

| 1 of 1 Finishe     | ad Actions                 |                                                                                                    |
|--------------------|----------------------------|----------------------------------------------------------------------------------------------------|
|                    |                            |                                                                                                    |
| Order Type         | Transportation Arranged By | Payment Method Code                                                                                                    |
| PURCHASE ORDER     | BUYER                      | COL                                                                                                    |
| INCO Term Location | Domain                     |                                                                                                    |
| <u></u>            | MAC                        |                                                                                                    |
| * Origin Latitude  | * Origin Longitude         |                                                                                                    |
|                    |                            |                                                                                                    |
|                    |                            |                                                                                                    |
|                    |                            |                                                                                                    |
|                    |                            |                                                                                                    |
|                    |                            |                                                                                                    |
|                    | 1 of 1 Finishe             | 1 of 1 Finished Actions       Order Type     Transportation Arranged By       PURCHASE ORDER     BUYER       INCO Term Location     Domain       MAC       * Origin Latitude |

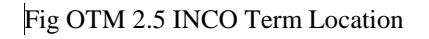

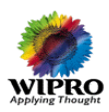

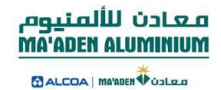

#### Click Pencil Icon

| Order Base          |                            | 1 of 2                     | Next Finished Ac                   | tions           |                 |                           |                   |     |
|---------------------|----------------------------|----------------------------|------------------------------------|-----------------|-----------------|---------------------------|-------------------|-----|
| Order Base          | Line Item                  |                            |                                    |                 |                 |                           |                   |     |
| Packaged<br>Item ID | Source<br>Location ID      | Destination<br>Location ID | Early Pickup Date                  | Total<br>Weight | Total<br>Volume | Total<br>Package<br>Count | Released<br>Count |     |
| SILICON-KG          | <u>SUP-73264-</u><br>82757 | ORG-1830-658               | 2012/11/20 15:34<br>America/Denver | KG              | CUFT            | 10000                     | 1000              | ) 🥒 |
| Тор                 |                            |                            |                                    |                 |                 |                           |                   |     |

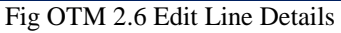

• Specify the Early Pickup Date (Early Pickup Date <= Promised Date) (See Fig OTM 2.7) which is the mandatory information in the Line Item tab and save button has to be clicked.

| Source Location ID  | Destination Location ID                                                                                    |                                                                                                    |
|---------------------|----------------------------------------------------------------------------------------------------|----------------------------------------------------------------------------------------------------|
| SUP-121358-122956   | ORG-1830-658                                                                                               |                                                                                                    |
| UOM                 | Splittable                                                                                                 |                                                                                                    |
| FACH                | <i>∆</i> ∕                                                                                                 |                                                                                                    |
| * Early Pickup Date |                                                                                                    |                                                                                                    |
|                     |                                                                                                    |                                                                                                    |
|                     |                                                                                                    |                                                                                                    |
| Quantity Remaining  | Released Weight                                                                                            | Released Volume                                                                                                    |
|                     |                                                                                                    |                                                                                                    |
|                     | Source Location ID<br><u>SUP-121358-122956</u><br>UOM<br>FACH<br>* Early Pickup Date<br>Quantity Remaining | Source Location ID     Destination Location ID       SUP-121358-122956     ORG-1830-658       UOM     Splittable       FACH     X       * Early Pickup Date     X       Quantity Remaining     Released Weight |

| Order Base 1 of 1 Finished Actions Order Base Line Item |                       |                            |                      |                 |                 |                        |                   |   |
|---------------------------------------------------------|-----------------------|----------------------------|----------------------|-----------------|-----------------|------------------------|-------------------|---|
| Packaged<br>Item ID                                     | Source<br>Location ID | Destination<br>Location ID | Early Pickup<br>Date | Total<br>Weight | Total<br>Volume | Total Package<br>Count | Released<br>Count |   |
| COPPER-KG                                               | SUP-71265-<br>80758   | ORG-1830-658               | 2012/11/20<br>15:51  | KG              | CUFT            | 100                    |                   | 1 |
| Тор                                                     |                       |                            |                      |                 |                 |                        |                   |   |

• Click Finished when done.

## 2.1 Mass Update of Pick-up Date

If Multiple Lines are available in PO and need to enter the same Pickup date for all lines then use Mass update option

- Select the Order
- Click the actions button

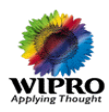

• Add Order Base Event.

| Results                                                                                           | ,                                                                                         |
|---------------------------------------------------------------------------------------------------|-------------------------------------------------------------------------------------------|
| Success                                                                                           | Actions ? 🗵                                                                               |
| You successfully modified the following reco<br>MAC.PO-240638 View Edit<br>Modify Another Actions | Add Order Base Event<br>View Order Base Events<br>Release Lines<br>Related Order Releases |
|                                                                                                   |                                                                                           |

- Fig OTM 2.9 Logging Event
- While adding the Order Base Event; Select the Responsible Party, Status & Order base Line ID
- Specify the Responsible Party by selecting from the drop down list
- Select the status from the drop down list Supplier Ack Status
- Select Supplier Acknowledged
- Enter the Event Date/Time
- Click Save

| Add New Event                            |                                |  |  |  |  |  |
|------------------------------------------|--------------------------------|--|--|--|--|--|
| Event Type and Reason                    | Event Type and Reason          |  |  |  |  |  |
| Quick Code                               | * Responsible Party<br>MAC SUP |  |  |  |  |  |
| MASS UPDATE PICKUP DATE                  |                                |  |  |  |  |  |
| MASS_UPDATE_PICKUP_DATE                  |                                |  |  |  |  |  |
| * Event Date/Time<br>2013/01/24 12:43:00 |                                |  |  |  |  |  |
| Contact Name                             | A                              |  |  |  |  |  |
| Order Base Line ID                       |                                |  |  |  |  |  |
| LINE-502292-SCHED-498393                 |                                |  |  |  |  |  |
| E Remarks                                |                                |  |  |  |  |  |
| * Remark Text                            | ×                              |  |  |  |  |  |
|                                          |                                |  |  |  |  |  |
| Save                                     |                                |  |  |  |  |  |

### 2.2 Acknowledgement Of Purchase Order

• While adding the Order Base Event; Select the Responsible Party, Status & Order base Line ID (See Fig OTM 2.10)

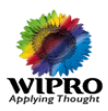

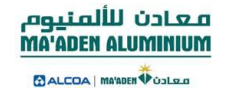

- Specify the Responsible Party by selecting from the drop down list
- Select the status from the drop down list Supplier Ack Status
- Select Supplier Acknowledged
- Enter the Event Date/Time
- Click Save

| Add New Event                         |                                  |
|---------------------------------------|----------------------------------|
| Event Type and Reason                 |                                  |
| Quick Code                            | * Responsible Party<br>MAC SUP 🔻 |
| * Status<br>SUPPLIER ACK STATUS       | Reason                           |
| SUPPLIER ACKNOWLEDGED                 |                                  |
| * Event Date/Time 2013/01/23 12:39:00 |                                  |
| Contact Name                          |                                  |
|                                       | 4                                |
| Order Base Line ID                    | _                                |
| LINE-502292-SCHED-498393              |                                  |
| Remarks                               |                                  |
| * Remark Text                         |                                  |
|                                       | 4 1                              |
|                                       |                                  |
| Save                                  |                                  |

Fig OTM 2.10 Event Entry

• The Event is logged after Save button is clicked and the below details are available in Event History

| Order Ba            | Order Base Events - History |                          |        |                     |                   |                |                  |                 |               |  |
|---------------------|-----------------------------|--------------------------|--------|---------------------|-------------------|----------------|------------------|-----------------|---------------|--|
| Order<br>Base<br>ID | Responsible<br>Party        | Status                   | Reason | Event Date/Time     | Reporting<br>User | Event<br>Group | View<br>Comments | View<br>Remarks | View<br>Lines |  |
| PO-<br>225862       | SUPPLIER                    | SUPPLIER<br>ACKNOWLEDGED |        | 2012/11/20 13:21:40 | SUP               | 1              | 1                | 1               | Û             |  |

Fig OTM 2.11 Event History

• The Status of PO changed to Supplier Acknowledged.

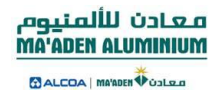

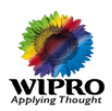

## 3 PO Acknowledgement Remainders:

If supplier not acknowledging the PO a remainders will be sent.

- Every 24 Hrs. continuously for 3 days a Remainder mail will be triggered to supplier.
- If Supplier not acknowledging within 3 days, 3<sup>rd</sup> day escalation mail will be sent to Buyer.

#### **<u>Remainder Mail Sample:</u>**

| O Click here   | to download picture   | . To help protect your privacy, Outlook prevented automatic download of some pictures in this message.                                                                                                    | <i>c</i> | C                     |
|----------------|-----------------------|----------------------------------------------------------------------------------------------------|----------|-----------------------|
| To:            | Nehru Seegalahalli Ne | istics  thay thay thay the set of the set of the set | Sent:    | Sun 3/10/2013 5:24 PM |
| Cc             | -                     |                                                                                                    |          |                       |
| Subject:       | Remainder Notificat   | lon 2 - PO (6141300439) not Acknowledged                                                                                                    |          | -                     |
|                |                       | Right-click here to<br>download pictures. To<br>help protect your<br>ontwork                                                                                                    |          |                       |
| Instructi      | ion                   | Maaden requires you to update the PO information with<br>Earliest Pickup Date and shipment information. Fields<br>marked with RED asterisk are mandatory. Link to<br>access Oracle Transport Management is at the bottom<br>of the page                                                                                                    |          | =                     |
| Event          |                       | PO requires your additional input and acknowledgement                                                                                                    |          |                       |
| Message        | e Severity            | Reminder                                                                                                    |          |                       |
| <u>Order B</u> | ase ID and Refe       | rence Number<br>MAC.PO-219482                                                                                                    |          |                       |
|                |                       |                                                                                                    |          |                       |
| PO Num         | nber                  | 6141300439                                                                                                    |          |                       |
| Order Ba       | ase Line Detail       |                                                                                                    |          |                       |
| ID             |                       | LINE-503148-SCHED-494032                                                                                                    |          |                       |
| Escal          | ation N               | <u>Iail:</u>                                                                                                    |          |                       |

| Olick here      | to download pictures  | . To help protect your privacy, Outlook prevented automatic download of some pictures in this message.                                                                                                    |       |                       |
|-----------------|-----------------------|----------------------------------------------------------------------------------------------------|-------|-----------------------|
| From:           | Maaden Aluminum Log   | istics <preprodlogisticsadviser@riymail.maaden.com></preprodlogisticsadviser@riymail.maaden.com>                                                                                                    | Sent: | Mon 3/11/2013 2:59 PM |
| Fo:             | Nehru Seegalahalli Ne | thaji                                                                                                    |       |                       |
| Cc:<br>Subject: | Remainder Notificati  | on Final - PO (6141300441) not Acknowledged                                                                                                    |       |                       |
|                 |                       | Right-click here to<br>downlaad pictures. To<br>help protect your<br>enview. Outdood eree.                                                                                                    |       |                       |
| Instructi       | ion                   | Maaden requires you to update the PO information with<br>Earliest Pickup Date and shipment information. Fields<br>marked with RED asterisk are mandatory. Link to<br>access Oracle Transport Management is at the bottom<br>of the page |       | =                     |
| Event           |                       | PO requires your additional input and acknowledgement                                                                                                    |       |                       |
| Message         | e Severity            | Reminder                                                                                                    |       |                       |
| Order B         | ase ID and Refer      | rence Number                                                                                                    |       |                       |
| ID              |                       | MAC.PO-221479                                                                                                    |       |                       |
| PO Num          | nber                  | 6141300441                                                                                                    |       |                       |

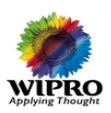

# 4 Supplier - Release Acknowledgement

After acknowledgement of PO the OTM Order Release gets created with the status of "Supplier pending" release confirmation.

The release screen will be used to enter the cargo details like (weight, volume, flags etc)

- Click Track Release
- Enter PO Number or Order Base ID
- Click Search

| Frack Order     |   | Order Release     |                             |
|-----------------|---|-------------------|-----------------------------|
| Frack Release   |   | PO Number         |                             |
| Change Password |   | PO-229862         | Same As 🔻                   |
|                 |   | Order Base ID     |                             |
|                 |   |                   | 🖌 Begins With 👻             |
|                 |   | Order Release ID  |                             |
|                 |   |                   | Begins With 🔻               |
|                 |   | Insert Time       |                             |
|                 |   |                   | Same As 👻                   |
|                 |   |                   |                             |
|                 |   |                   |                             |
|                 |   |                   |                             |
|                 |   |                   |                             |
|                 |   |                   |                             |
|                 |   |                   |                             |
|                 |   |                   |                             |
|                 |   |                   |                             |
|                 | I |                   |                             |
|                 |   | Search Sort Order | Actions Export Saved Query: |
| L               |   |                   |                             |

- Select the Release
- Click Edit

| Order | Rele                                      | ase Total Found: 1                |                                   |                            | View Edit Re     | lated Order Bases |                                       |  |  |  |
|-------|-------------------------------------------|-----------------------------------|-----------------------------------|----------------------------|------------------|-------------------|---------------------------------------|--|--|--|
|       |                                           |                                   |                                   |                            |                  |                   |                                       |  |  |  |
|       |                                           |                                   |                                   |                            |                  |                   |                                       |  |  |  |
| Page  | Pages 1   Selected Page 1 Tetal 1   🖻   🚑 |                                   |                                   |                            |                  |                   |                                       |  |  |  |
| ruge  |                                           | Selected Page'   Lotal            | • 1 - 127 - 199                   |                            |                  |                   |                                       |  |  |  |
|       | 51                                        | Selected Page: 1 Total            | :1 07 30                          | Orden Brees TD             | Constitution And | Dara Off shakes   | Fach - Dialous Data                   |  |  |  |
|       | +                                         | Order Release ID                  | : 1   🖅   🗃<br>  <u>Indicator</u> | Order Base ID              | Supplier Ack     | Drop Off status   | Early Pickup Date                     |  |  |  |
|       | +++                                       | Order Release ID<br>PO-229862-001 | Indicator                         | Order Base ID PO-229862    | Supplier Ack     | Drop Off status   | Early Pickup Date<br>2012/11/20 22:36 |  |  |  |
| 2     | ++                                        | Order Release ID<br>PO-229862-001 | Indicator                         | Order Base ID<br>PO-229862 | Supplier Ack     | Drop Off status   | Early Pickup Date<br>2012/11/20 22:36 |  |  |  |

• If the supplier wants to drop off the material with agreed cost at an intermediate location or the final destination, he checks the new drop off location (See Fig OTM 2.12).

| Order Release         | 1 of 1 Finishe | ed Related Order Bases |                         |
|-----------------------|----------------|------------------------|-------------------------|
| Order Release Ship U  | nit            |                        |                         |
| Order Release ID      | Order Type     | Source Location ID     | Destination Location ID |
| PO-171859-001         | PURCHASE ORDER | SUP-69267-78759        | ORG-1830-658            |
| New Drop Off Location |                |                        |                         |

Fig OTM 2.12 Check Drop off Location

• When Supplier selects new drop off location, Drop off location ID and Drop off Cost are enabled. Supplier has to select a location that is already available by clicking on L.

| Order Release                                              | 1 of 1 Finished                                                 | Related Order Bases                                                     |                                                |
|------------------------------------------------------------|-----------------------------------------------------------------|-------------------------------------------------------------------------|------------------------------------------------|
| Order Release Ship Unit                                    |                                                                 |                                                                         |                                                |
| Order Release ID<br>PO-171859-001<br>New Drop Off Location | Order Type<br>PURCHASE ORDER<br>* Drop Off Location Id<br>USHOU | Source Location ID<br>SUP-69267-78759<br>* Drop Off Cost (in USL)<br>15 | Destination Location ID<br><u>ORG-1830-658</u> |
| PickUp Location Contact Name     Ship Unit                 | * PickUp Location                                               | i Contact Email                                                         | * PickUp Location Contact Phone                |

Fig OTM 2.13 Drop off Location & Cost

• If the specified drop-off location approved by control tower after the release confirmation than the plan from location will be the drop-off location, else or rejected by the control tower then actual location mentioned in the order release will be considered as ship from location.

Both the case mail will be triggered to supplier, find below is sample mail.

#### **Rejected Mail:**

| From:      | Maaden Alum      | ninum Logistics <logist< th=""><th>csAdviser@macmail.maaden.com.sa&gt;</th><th></th><th>Sent: Mon 3/11/2013 5:11 PM</th></logist<> | csAdviser@macmail.maaden.com.sa>                                                  |                                                                               | Sent: Mon 3/11/2013 5:11 PM |
|------------|------------------|----------------------------------------------------------------------------------------------------|-----------------------------------------------------------------------------------|-------------------------------------------------------------------------------|-----------------------------|
| 10:<br>CC  | vignaesh Sou     | Indararajan                                                                                                    |                                                                                   |                                                                               |                             |
| Subjec     | ct: Order Relea: | se PO-277647-001 - D                                                                                                    | rop Off rejected by MAC Control Tower                                             |                                                                               |                             |
| In         | struction        | معادن للألم<br>EN ALUMINIUM<br>معاده                                                                                               | You are registered to receive<br>information. This email contai<br>status update. | notifications regarding order status<br>ins order information and the current |                             |
| EV         | /ent             |                                                                                                    | Order Release PO-277647-00                                                        | 1 - Drop Off rejected by MAC Control Tower                                    |                             |
| M          | essage Severity  |                                                                                                    | Informational                                                                     |                                                                               | _                           |
| <u>O</u> 1 | rder ID and Refe | erence Number                                                                                                    |                                                                                   |                                                                               |                             |
| ID         | )                | MAC.PO                                                                                                    | -277647-001                                                                       |                                                                               |                             |
|            |                  | Referen                                                                                                    | ce Number Qualifier                                                               | Reference<br>Number Value                                                     |                             |
|            |                  | MAC.PI                                                                                                    | CKUP_LOC_CONTACT_EMAIL                                                            | SIS                                                                           |                             |
|            |                  | MAC.PI                                                                                                    | CKUP_LOC_CONTACT_PHONE                                                            | 9898797                                                                       |                             |
|            |                  | MAC.PI                                                                                                    | CKUP_LOC_CONTACT_NAME                                                             | SIS                                                                           |                             |
|            |                  | PO                                                                                                    |                                                                                   | 6141201362                                                                    |                             |
|            |                  | SELL_T                                                                                                    | D                                                                                 | MAC- SMELTER<br>OPERATING                                                     |                             |
| Re         | eference Number  | r<br>SUPPLI                                                                                                    | ER                                                                                | OXBOW<br>CALCINING<br>INTERNATIONAL                                           |                             |

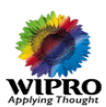

معادن للألمنيوم، MA'ADEN ALUMINIUM \*

ALCOA | MA'ADEN

#### **Approved Mail:**

| From:<br>To:                                                 | Maaden Aluminum Logistics «LogisticsAdviser@macmail.maaden.com.sa><br>Vignaesh Soundararajan |                                                  |                                                                           |                                                                                      |         |  |  |  |
|--------------------------------------------------------------|----------------------------------------------------------------------------------------------|--------------------------------------------------|---------------------------------------------------------------------------|--------------------------------------------------------------------------------------|---------|--|--|--|
| Cc:<br>Subiect:                                              | Order Release PO-27                                                                          | 7646-001 - D                                     | rop Off approved by MAC Control Tower                                     |                                                                                      |         |  |  |  |
| Instructio                                                   | on الثلمتيوم.<br>MA'ADEN ALUI<br>CALCOA (STREET                                              |                                                  | You are registered to receive<br>information. This email conta<br>update. | notifications regarding order status<br>ins order information and the current status | 59<br>• |  |  |  |
| Event                                                        |                                                                                              |                                                  | Order Release PO-277646-00                                                | 1 - Drop Off approved by MAC Control Tower                                           |         |  |  |  |
| Message                                                      | Severity                                                                                     |                                                  | Informational                                                             |                                                                                      | =       |  |  |  |
| Order ID and Reference Number<br>ID MAC.PO-277646-001        |                                                                                              |                                                  |                                                                           |                                                                                      |         |  |  |  |
|                                                              |                                                                                              | Referen                                          | ce Number Qualifier                                                       | Reference<br>Number Value                                                            |         |  |  |  |
| MAC.PICKUP_LOC_CONTACT_EMAIL<br>MAC.PICKUP_LOC_CONTACT_PHONE |                                                                                              | CKUP_LOC_CONTACT_EMAIL<br>CKUP_LOC_CONTACT_PHONE | <u>SIS@GMAIL.COM</u><br>45445646                                          |                                                                                      |         |  |  |  |
|                                                              |                                                                                              | MAC.PI                                           | CKUP_LOC_CONTACT_NAME                                                     | SIS                                                                                  |         |  |  |  |
|                                                              |                                                                                              | GLOG                                             |                                                                           | MAC.PO-277646-<br>001                                                                |         |  |  |  |
| Referenc                                                     | ce Number                                                                                    | SELL_T                                           | D                                                                         | MAC- SMELTER<br>OPERATING<br>UNIT                                                    |         |  |  |  |
|                                                              |                                                                                              | РО                                               |                                                                           | 6141201361                                                                           |         |  |  |  |
|                                                              |                                                                                              | SUPPLI                                           | ER                                                                        | OXBOW<br>CALCINING                                                                   |         |  |  |  |

If drop-off option is not applicable than leave the check box blank and follow the below the steps.

- Supplier also has to specify the Pickup location Contact Name, Pick up location Contact E-mail, Pick up Location Contact Phone& Equipment GroupID (See Fig OTM 2.14)
- If equipment group id field is left blank then the order will be considered as LCL(Less than container load)
- Click on ship unit

| Order Release                  | 1 of 1 Finished A                    | ctions                          |                    |  |  |  |  |  |
|--------------------------------|--------------------------------------|---------------------------------|--------------------|--|--|--|--|--|
| Order Release Ship Unit        |                                      |                                 |                    |  |  |  |  |  |
| Order Release ID               | Order Type                           | PO Number                       |                    |  |  |  |  |  |
| PO-240638-001                  | PURCHASE ORDER                       | 6141201234                      |                    |  |  |  |  |  |
| Source Location ID             | Source Location Name                 | Early Pickup Date               |                    |  |  |  |  |  |
| SUP-121358-122956              | 002 2013/01/20 12:38 America/Chicago |                                 |                    |  |  |  |  |  |
| Destination Location ID        | Destination Location Name            |                                 |                    |  |  |  |  |  |
| ORG-1830-658                   | AL KHOBAR SMELTER                    |                                 |                    |  |  |  |  |  |
| Drop Off Location              |                                      |                                 |                    |  |  |  |  |  |
| INCO Terms                     | INCO Term Location                   |                                 |                    |  |  |  |  |  |
| FCA                            |                                      |                                 |                    |  |  |  |  |  |
| * PickUp Location Contact Name | * PickUp Location Contact Ema I      | * PickUp Location Contact Phone | Equipment Group ID |  |  |  |  |  |
| Total Weight                   | Total Volume                         |                                 |                    |  |  |  |  |  |
| 0.00 KG                        | 0.00 CUMTR                           |                                 |                    |  |  |  |  |  |
| ship Unit                      |                                      |                                 |                    |  |  |  |  |  |

Fig OTM 2.14 Pickup Location Contact details

#### Click on Pencil Icon

| Order Re                  | rder Release 1 of 1 Finished Actions |                  |                          |                          |                                        |                                     |                                      |                                   |                               |                              |                               |   |
|---------------------------|--------------------------------------|------------------|--------------------------|--------------------------|----------------------------------------|-------------------------------------|--------------------------------------|-----------------------------------|-------------------------------|------------------------------|-------------------------------|---|
| Order I                   | Release                              | Ship Unit        |                          |                          |                                        |                                     |                                      |                                   |                               |                              |                               |   |
| ID                        | Package<br>Type                      | Package<br>Count | Total<br>Gross<br>Weight | Total<br>Gross<br>Volume | Gross<br>Weight<br>per<br>Ship<br>Unit | Gross<br>Volume<br>per Ship<br>Unit | Net<br>Weight<br>per<br>Ship<br>Unit | Net<br>Volume<br>per Ship<br>Unit | Length<br>per<br>Ship<br>Unit | Width<br>per<br>Ship<br>Unit | Height<br>per<br>Ship<br>Unit |   |
| PO-<br>240638-<br>001-001 |                                      | 1                | 0.00 KG                  | 0.00 CUMTR               | 0.00 KG                                | 0.00 CUMTR                          | 0.00 KG                              | 0.00 CUMTR                        | KG                            | CUMTR                        | KG                            | 1 |
| Тор                       |                                      |                  |                          |                          |                                        |                                     |                                      |                                   |                               |                              |                               |   |

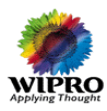

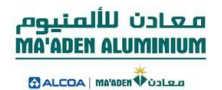

- Supplier has to specify
  - Package Type
  - Length Per Ship Unit
  - Width Per Ship Unit
  - Height Per Ship Unit
- Click Pencil Icon

| Ship Unit                         |                     |              |         |                      |                                  |      |  |  |  |  |
|-----------------------------------|---------------------|--------------|---------|----------------------|----------------------------------|------|--|--|--|--|
| Ship Unit ID<br>PO-240638-001-001 |                     | Package Type |         | 1                    | Package Count<br>1               |      |  |  |  |  |
| Length per Ship Unit              | Width per Ship Unit |              |         | Height per Ship Unit |                                  |      |  |  |  |  |
| Lines                             |                     |              |         |                      |                                  |      |  |  |  |  |
| ID                                | Packaged Item ID    | Gross        | Weight  | Gross Volume         | <b>Total Order Line Quantity</b> |      |  |  |  |  |
| PO-240638-001-001                 | 21000006-EA         |              | 0.00 KG | 0.00 CUMT            | rr.                              | 20 🥖 |  |  |  |  |
| Top Save Cancel                   |                     |              |         |                      |                                  |      |  |  |  |  |

#### Supplier has to specify

- Total Order Line Quantity
- Gross Weight
- Gross Volume
- Hazardous (Y/N)
- Hazardous Classification Code
- UN Page Number
- Marine Pollutant
- Stackable
- Temperature Control
- Temperature Range

#### Click Save

| Ship Unit Line                                                            |                                                                  |                                            |
|---------------------------------------------------------------------------|------------------------------------------------------------------|--------------------------------------------|
| Order Base Line ID<br>LINE-502292-SCHED-498393<br>Gross Weight<br>0.00 KG | Packaged Item ID<br>21000006-EA<br>* Gross Volume<br>0.00 V CU M | * Total Order Line Quantity UOM<br>20 EACH |
| Details<br>Hazardous<br>Marine Pollu<br>No                                | ous Class fication Code (Mandatory if Haza<br>able               | rdous) UN Page Number (Mar                 |
| * Temperatur Controled Tempera                                            | ature Range in Celsius (Mandatory if Temp<br>•                   | perature Controlled                        |
| Top Save Cancel                                                           | m                                                                | •                                          |

Click Save

| Ship Unit ID       Package Type       Package Count         Po-240633-001-001       Package Count         Image Ship Unit       M         Po-240633-001-001       M       Package Item ID       Pross Weight or Sos Wolume       Total Order Line Quantity         Po-240633-001-001       Packaged Item ID       Gross Weight or Sos Volume       Total Order Line Quantity       O         Po-240633-001-001       2000006-EA       0.00 KG       0.00 CUMTR       Total Order Line Quantity       O         Po-240633-001-001       2000006-EA       0.00 KG       O.00 CUMTR       Total Order Line Quantity       O         Total Order Cancel         Order Release       Ship Unit         Total Gross       Srip Ship Unit       Net Yolume per Ship Unit       Midth per Ship Unit         Order Release       Ship Unit       Order Srip Ship Unit       Net Yolume per Ship Unit       Midth per Ship Unit       Midth per Ship Unit       Not Keight per Ship Unit                                                                                                    | Applying Thou             | ght                          |                 |                             |                       |                                  |                      |               |                                   |                      |            |                            |                           | MA'ADEN                    |     |
|----------------------------------------------------------------------------------------------------|---------------------------|------------------------------|-----------------|-----------------------------|-----------------------|----------------------------------|----------------------|---------------|-----------------------------------|----------------------|------------|----------------------------|---------------------------|----------------------------|-----|
| Package Type       Package Count         Po-240638-001-001       Package Type       Package Count         Image Type       Package Count         M <                                                                                                    | Ship Unit                 |                              |                 |                             |                       |                                  |                      |               |                                   |                      |            |                            |                           |                            |     |
| Length per Ship Unit       Height per Ship Unit         M       M                                                                                                    | Ship Unit<br>PO-240638    | <b>ID</b><br>3-001-001       |                 |                             | Packag                | е Туре                           |                      |               |                                   | Package<br>1         | e Coun     | ıt                         |                           |                            |     |
| Inertic Section 100 - 100 -          | Length pe                 | er Ship Unit                 | M T             |                             | Width p               | er Ship Unit                     | M 🔻                  |               |                                   | Height p             | er Shi     | ip Unit<br>M               | -                         |                            |     |
| Interaction of the second second sec | Lines                     |                              |                 |                             |                       |                                  |                      |               |                                   |                      |            |                            |                           |                            |     |
| PO-240638-001-001       2100006-EA       0.00 KG       0.00 CUMTR       20       20         Top       Save       Cancel       Click Finished       Actions       Concel       Save       Save                                                                                                    | ID                        |                              |                 | Packaged Item               | ID                    | Gross Weigh                      | nt                   | Gross         | Volume                            | Tota                 | l Orde     | r Line Qua                 | ntity                     |                            |     |
| Top Save Cancel         Top Save Cancel         • Click Finished         I of 1 Finished Actions         Order Release Ship Unit         Dorder Release Ship Unit         Darkage Count Gross Weight per Ship Unit Ship Unit       Net Volume Per Ship Unit       Net Volume Per Ship Unit       Weight per Ship Unit       Height per Ship Unit       Unit       Width per Ship Unit       Height per Ship Unit       Volume       Net Volume Ship Unit       Net Volume Volume Volume       Net Volume Volume Volume       Net Volume Volume       Net Volume Volume       Net Volume Volume       Net Volume Volume       Net Volume       Net Volume Volume       Net Volume       Net V                                                                                                    | PO-240638                 | 8-001-001                    |                 | 21000006-EA                 |                       | -                                | 0.00 KG              |               | 0.00 CU                           | MTR                  |            | -                          |                           | 20                         | 1   |
| Actions         Actions         Order Release       Shipunit         Actions         Order Release       Shipunit         Date are space with the space with the space                                                                                                    | Top Sa                    | ve <sub>Cance</sub><br>Click | Fini            | ished                       |                       |                                  |                      |               |                                   |                      |            |                            |                           |                            |     |
| Order Release       Ship Unit         DD       Package<br>Type       Package<br>Count       Total<br>Gross<br>Weight<br>Weight<br>Weight<br>0.00 KG       Total Gross<br>Weight<br>Duit       Gross<br>Weight<br>Duit       Gross Volume<br>Per Ship Unit       Net<br>Weight<br>Per Ship Unit       Net Volume<br>Per Ship Unit       Length<br>per Ship Unit       Width<br>Per Ship Unit       Height<br>Per Ship<br>Unit         PO-<br>240638-<br>101-001       1       0.00 KG       0.00 CUMTR       0.00 KG       0.00 CUMTR       0.00 KG       0.00 CUMTR       M       M                                                                                                    | rder Rele                 | ase                          |                 |                             | 1 of 1                | inished Ac                       | tions                |               |                                   |                      |            |                            |                           |                            |     |
| DD       Package Type       Package Count       Total Gross Volume       Gross Volume       Gross Volume       Net Weight per Ship Unit       Net Volume       Length per Ship Unit       Width per Ship Unit         VO-<br>440638-<br>001-001       1       0.00 KG       0.00 CUMTR       0.00 KG       0.00 CUMTR       0.00 KG       0.00 CUMTR       0.00 KG       0.00 CUMTR       M       M                                                                                                    | Order Re                  | lease Shi                    | p Unit          |                             |                       |                                  |                      |               |                                   |                      |            |                            |                           |                            |     |
| 20-<br>1 0.00 KG 0.00 CUMTR 0.00 KG 0.00 CUMTR 0.00 KG 0.00 CUMTR 0.00 KG 0.00 CUMTR M M M                                                                                                    | ID                        | Package<br>Type              | Packag<br>Count | ge Total<br>Gross<br>Weight | Total Gross<br>Volume | Gross<br>Weight per<br>Ship Unit | Gross Vo<br>per Ship | olume<br>Unit | Net<br>Weight<br>per Ship<br>Unit | Net Volu<br>per Ship | me<br>Unit | Length<br>per Ship<br>Unit | Width<br>per Ship<br>Unit | Height<br>per Ship<br>Unit |     |
|                                                                                                    | PO-<br>240638-<br>001-001 |                              | 1               | 0.00 KG                     | 0.00 CUMTR            | 0.00 KG                          | 0.00 (               | CUMTR         | 0.00 KG                           | 0.00 C               | UMTR       | 1                          | 1 N                       | 1                          | м 🥜 |

If supplier is not entering the line level details like Weight,volume, hazardous Flag,temperature etc. OTM will not allow to do release confirm and an error will be pop-up saying "Mandatory Line details missing. Please update all mandatory data and Confirm Release again".

• On the Supplier Release Screen the Status of the Order is updated to Acknowledged and Drop off Status is displayed (if drop off information provided in the order release).

| Order    | Rele                                        | ase Total Found: 5 |            |               | View Edit Rel | ated Order Base | 5                |  |  |  |  |
|----------|---------------------------------------------|--------------------|------------|---------------|---------------|-----------------|------------------|--|--|--|--|
|          |                                             |                    |            |               |               |                 |                  |  |  |  |  |
| Page     | Pages 1   Selected Page: 0 Total: 0   💱   🅞 |                    |            |               |               |                 |                  |  |  |  |  |
| <b>V</b> | +                                           | Order Release ID   | Indicator  | Order Base ID | Supplier Ack  | Drop Off status | Early Pickup Dat |  |  |  |  |
|          | +                                           | PO-220862-001      | 0          | PO-220862     | Δ             |                 |                  |  |  |  |  |
|          | +                                           | PO-221862-002      | 0          | PO-221862     | Δ             |                 | 2012/11/18 11:15 |  |  |  |  |
|          | +                                           | PO-222862-001      | 0          | PO-222862     |               |                 | 2012/11/20 17:24 |  |  |  |  |
|          |                                             | PO-222962-001      | $\bigcirc$ | PO-222862     | <u> </u>      |                 | 2012/11/21 18:25 |  |  |  |  |
|          | +                                           | PO-229862-001      | Ŏ          | PO-229862     |               |                 | 2012/11/20 22:36 |  |  |  |  |
|          |                                             | •                  |            |               |               |                 |                  |  |  |  |  |

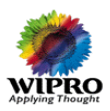

## 5 Material Readiness Confirmation

After the Release Confirmation by supplier, 3 mails will be triggered with below intervals.

1<sup>st</sup> e-mail will be sent to supplier - 30% of Pickup Date- Release Confirmed Date

2<sup>nd</sup> e-mail will be sent to supplier - 60% of Pickup Date- Release Confirmed Date
3<sup>rd</sup> e-mail will be sent to supplier - 90% of Pickup Date- Release Confirmed Date
Whenever supplier receives a mail, supplier can login in to OTM applications and provide the readiness details for the PO.

Below Mail will be received by supplier.

| From: Maa           | aden Aluminum Logistics <logis< th=""><th>ticsAdviser@macmail.maaden.com.sa&gt;</th><th></th><th>Sent: Sun 3/10/2013 4:14 PM</th></logis<> | ticsAdviser@macmail.maaden.com.sa>                                                                                                    |                                                                                                    | Sent: Sun 3/10/2013 4:14 PM |
|---------------------|----------------------------------------------------------------------------------------------------|----------------------------------------------------------------------------------------------------|----------------------------------------------------------------------------------------------------|-----------------------------|
| To: Vign            | naesh Soundararajan                                                                                                    |                                                                                                    |                                                                                                    |                             |
| Cc:<br>Subject: Ord | der PO-275648-007 - Status 1                                                                                                    | : Pls update Status of PO Release () in OI                                                                                                    | TM by adding Event with Completed%                                                                 |                             |
| Instruction         | معادن للألمنيوم<br>MA'ADEN ALUMINIUM<br>CALCOA (MINING States                                                                              | You are registered to recein order information and the order information and the order information and the order information and the order information and the order of the order of the or | ve notifications regarding order status information. This email contains<br>current status update. | · 종미                        |
| Event               |                                                                                                    | Order PO-275648-007 - Sta<br>Completed%                                                                                                    | tus 1 : Pls update Status of PO Release () in OTM by adding Event with                             | =                           |
| Message Se          | everity                                                                                                    | Informational                                                                                                    |                                                                                                    |                             |
| Order ID an         | nd Reference Number                                                                                                    |                                                                                                    |                                                                                                    |                             |
| ID                  | MAC.PC                                                                                                    | D-275648-007                                                                                                    |                                                                                                    |                             |
|                     | Referen                                                                                                    | nce Number Qualifier                                                                                                    | Reference<br>Number Value                                                                          |                             |
|                     | PO                                                                                                    |                                                                                                    | 6141201344                                                                                         |                             |
|                     | SELL_TO                                                                                                    |                                                                                                    | MAC-SMELTER<br>OPERATING<br>UNIT                                                                   |                             |
| Reference 1         | SUPPL<br>Number                                                                                                    | IER                                                                                                    | OXBOW<br>CALCINING<br>INTERNATIONAL<br>LLC.                                                        |                             |
|                     | SUPPL                                                                                                    | IER_SITE                                                                                                    | TEXAS                                                                                              |                             |
|                     | BILL_T                                                                                                    | 0                                                                                                    | AL KHOBAR                                                                                          | _                           |

- Login to OTM
- Select Track Order Release
- Enter PO Number to Search

| PO Number<br>6141201361 Same As ▼<br>Order Base ID<br>Order Release ID<br>Begins With ▼<br>Packaged Item ID<br>Begins With ▼ |   |
|----------------------------------------------------------------------------------------------------|---|
| sword 6141201361 Same As   Order Base ID  Order Release ID  Begins With   Packaged Item ID  Begins With                      |   |
| Order Rase ID<br>Order Release ID<br>Begins With •<br>Packaged Item ID<br>Begins With •                                      |   |
| Order Release ID<br>Begins With •<br>Packaged Item ID<br>Begins With •                                                       |   |
| Order Release ID<br>Begins With ▼<br>Packaged Item ID<br>Begins With ▼                                                       |   |
| Begins With ▼<br>Packaged Item ID<br>Begins With ▼                                                                           |   |
| Packaged Item ID Begins With                                                                                                 |   |
| Begins With 👻                                                                                                    |   |
|                                                                                                    |   |
| Early Pickup Date                                                                                                    |   |
| Same As                                                                                                    | - |
| Insert Time                                                                                                    |   |
| Same As                                                                                                    | • |
|                                                                                                    |   |
|                                                                                                    |   |
|                                                                                                    |   |
|                                                                                                    |   |
|                                                                                                    |   |
|                                                                                                    |   |
|                                                                                                    |   |

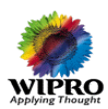

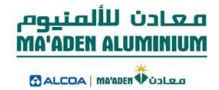

Order Release Result Screen appears

- Select Order
- Click Action and Select
- Add Order Release Events

| Track Order<br>Track Release | Track Releas | se Total Found: 1 Selected Page: 1 Tota | ıl: 1   🗊   🛃 | )                              | View Edit Action                                                                                                    | าร  |                                          | Always Open in  | New Window |   |
|------------------------------|--------------|-----------------------------------------|---------------|--------------------------------|----------------------------------------------------------------------------------------------------|-----|------------------------------------------|-----------------|------------|---|
| Change Password              |              | Order Release ID<br>PO-277646-001<br>(  |               | PO Number<br>6141201361<br>III | Actions<br>Add Order Release Events<br>Venr Order Avenage Events<br>Related Order Bases<br>Upload Document<br>View Documents | 2 🗙 | Image Desc<br>Supplier Release Confirmed | Drop Off status | Image Desc | d |

Event Logging window will appears

- Select Responsible Party as MAC Supplier
- Status-Select Goods Readiness Status
- Select appropriate value form the list(depends on the material readiness select this option)
- Save

| معادن للألمتيوم.<br>Ma'ADEN ALUMINUM |                                     |  | - Contention          |   |   |      |
|--------------------------------------|-------------------------------------|--|-----------------------|---|---|------|
| Add New Event                        |                                     |  |                       |   |   |      |
| Event Type and Reason                |                                     |  |                       |   |   |      |
| Quick Code                           | * Responsible Party<br>MAC SUPPLIER |  |                       |   |   |      |
| * Status                             | Reason                              |  |                       |   |   |      |
| GOODS READINESS STATUS               |                                     |  |                       |   |   |      |
|                                      |                                     |  |                       |   |   |      |
| 20 PERCENT READY<br>30 PERCENT READY |                                     |  |                       |   |   |      |
| Event Date/Time                      |                                     |  | Event Comments        |   |   |      |
|                                      |                                     |  |                       |   | ÷ |      |
| Contact Name                         |                                     |  | Contact Function Code |   |   |      |
|                                      | ÷                                   |  |                       | ÷ |   |      |
| Order Release Line ID                |                                     |  |                       |   |   |      |
| PO-277646-001-001                    |                                     |  |                       |   |   |      |
|                                      |                                     |  |                       |   |   |      |
| Remarks                              |                                     |  |                       |   |   |      |
| * Remark Text                        |                                     |  |                       |   |   | Save |
|                                      | A                                   |  |                       |   |   |      |
|                                      |                                     |  |                       |   |   |      |
| Save                                 |                                     |  |                       |   |   |      |
| Save                                 |                                     |  |                       |   |   |      |

Likewise provide the material Readiness status whenever receive a mail against the PO.

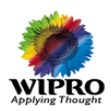

# 6 Pick-Up Date Greater than the Promise Date:

If PO Pick-Up date is greater than the Promise date then a mail notification will be triggered to Buyer to approve the Pick-up date.

• Upon Buyer Approves/Rejects the Pickup date a Mail notification will be triggered to Supplier.

| Click here<br>From:<br>To:<br>Cc: | Click here to download pictures. To help protect your privacy, Outlook prevented automatic download of some pictures in this message.     GLog Advisor <otmadvisor@klmmai.maaden.com.sa>     GLog Advisor <otmadvisor@klmmai.maaden.com.sa>     Vgnaesh Soundararajan     t     FO Pickup date is approved by Procurement Department. Please update PO Release with shipment details</otmadvisor@klmmai.maaden.com.sa></otmadvisor@klmmai.maaden.com.sa> |                                                                                                    |  |   |  |  |  |
|-----------------------------------|----------------------------------------------------------------------------------------------------|----------------------------------------------------------------------------------------------------|--|---|--|--|--|
| Subject:                          | PO Pickup date is ap                                                                                                    | oproved by Procurement Department. Please update PO Release with shipment details                                                                                                    |  |   |  |  |  |
|                                   |                                                                                                    | Right-click here to<br>download pictures. To<br>help protect your<br>ornice South creve                                                                                                    |  |   |  |  |  |
| Instruct                          | ion                                                                                                    | Maaden requires you to update the PO information with shipment information. Fields marked with RED<br>asterisk are mandatory. Link to access Oracle Transport Management is at the bottom of the page |  |   |  |  |  |
| Event                             |                                                                                                    | PO Pickup date is approved by Procurement Department. Please update PO Release with shipment details                                                                                                  |  |   |  |  |  |
| Message                           | e Severity                                                                                                    | Informational                                                                                                    |  | = |  |  |  |
| <u>Order B</u>                    | ase ID and Refe                                                                                                    | rence Number                                                                                                    |  |   |  |  |  |
| ID                                |                                                                                                    | MAC.PO-TEST_001                                                                                                    |  |   |  |  |  |
| PO                                |                                                                                                    | 6141200770                                                                                                    |  |   |  |  |  |
|                                   |                                                                                                    |                                                                                                    |  |   |  |  |  |
| Order B                           | <u>ase Line Detail</u>                                                                                                    |                                                                                                    |  |   |  |  |  |
| ID                                |                                                                                                    | PO-TEST_001_LINE1                                                                                                    |  |   |  |  |  |
| Referen                           | ice Number                                                                                                    | ORDER_TYPE/PURCHASE_ORDER                                                                                                    |  |   |  |  |  |
| Origin N                          | lame                                                                                                    | SMELTER 001                                                                                                    |  |   |  |  |  |

- Approved- If it's approved then supplier will enters the Release details and confirm the release.
- Rejected- If it's rejected the supplier changes pick-up date as per agreed terms and acknowledge PO.

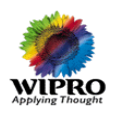

# 7 Partial Release Acknowledgement:

#### Use this option if required and advised by buyer.

To perform partial release follow the below steps.

- Click Track Order
- Enter PO Number to search

| Track Order                      | Order Base                     |
|----------------------------------|--------------------------------|
| Track Release<br>Change Password | PO Number Begins With          |
|                                  | Order base 10<br>Begins With 🔹 |
|                                  |                                |

- Order Result Screen appears
- Select the PO and click Action Buttons

| Track Order     | Track Orde | er Total Found: 2  |                 |             |                      | View Edit Actions     | Always Open in New Window 👻 |            |           |       |
|-----------------|------------|--------------------|-----------------|-------------|----------------------|-----------------------|-----------------------------|------------|-----------|-------|
| Track Release   | Pages 1    | Selected Page: 1 T | otal: 1   🕑   🚑 | ,           |                      |                       |                             |            |           | ~     |
| Change Password | V +        | Order Base ID      | Indicator       | PO Number   | Supplier Ack         | Image Desc            | Transported By              | Image Desc | Status    | PO St |
|                 |            | PO-257643          | 0               | 6141201280  | *                    | Supplier Acknowledged | 1                           | MAC        | NORMAL_PO | PO_AC |
|                 | + V        | 0                  | 6141201281      | $\triangle$ | Supplier Pending Ack | 1                     | MAC                         | URGENT_PO  | PO_A      |       |
|                 |            | •                  |                 | m           |                      |                       |                             |            |           | F.    |
|                 |            |                    |                 |             |                      |                       |                             |            |           |       |
|                 |            |                    |                 |             |                      |                       |                             |            |           |       |
|                 |            |                    |                 |             |                      |                       |                             |            |           |       |
|                 |            |                    |                 |             |                      |                       |                             |            |           |       |

• Select Partial Release Lines from the Action window

| Track Order     | Track Or | der Total F | ound: 2        |                       |            |       | View Edit Action          | Always Open in New | Always Open in New Window |            |           |       |
|-----------------|----------|-------------|----------------|-----------------------|------------|-------|---------------------------|--------------------|---------------------------|------------|-----------|-------|
| Track Release   | Pages    | 1 Selected  | Page: 1 Total: | 1   🕑   🚄             | )          |       |                           |                    |                           |            |           |       |
| Change Password |          | + Order Bas | se ID          | Indicator             | PO Number  | Suppl | Actions                   | ? 🛛                | ransported By             | Image Desc | Status    | PO St |
|                 | -        | + PO-257643 |                | 0                     | 6141201280 |       | Add Order Base Event      |                    | 1                         | MAC        | NORMAL_PO | PO_A  |
|                 | V .      | + PO-257644 |                | 0                     | 6141201281 |       | printers Contact Constant |                    | 1                         | MAC        | URGENT_PO | PO_A  |
|                 |          | < III       |                | Partial Release Lines |            |       |                           |                    |                           | Þ.         |           |       |
|                 |          |             |                |                       |            |       | Related Order Releases    |                    |                           |            |           |       |
|                 |          |             |                |                       |            |       |                           |                    |                           |            |           |       |
|                 |          |             |                |                       |            |       |                           |                    |                           |            |           |       |
|                 |          |             |                |                       |            |       |                           |                    |                           |            |           |       |

Then Click the New Release Instructions button to provide the partial release details

| Applying The                    | Roought                          |                       |                    |                                     |                 |                     |                |                   |                  |             |                          |                    | حادث للألمنيوم<br>MA'ADEN ALUMINIU<br>معاده∳هما معاده | а<br>M |  |
|---------------------------------|----------------------------------|-----------------------|--------------------|-------------------------------------|-----------------|---------------------|----------------|-------------------|------------------|-------------|--------------------------|--------------------|-------------------------------------------------------|--------|--|
| Order Base                      | e Line                           |                       |                    | 1 of                                | 1 New Fi        | nished A            | ctions         |                   |                  |             |                          |                    |                                                       |        |  |
| Line Iten                       | n                                |                       |                    |                                     |                 |                     |                |                   |                  |             |                          |                    |                                                       |        |  |
| Order Bas                       | se Line ID                       |                       | * Parent Ord       | er Base ID                          |                 | Packa               | ged Item       | ID                |                  | Item I      | D                        |                    | Total Package Count                                   |        |  |
| LINE-5212                       | 99-SCHED-51740                   | 0                     | PO-257644          |                                     |                 | 21005               | <u>564-EA</u>  |                   |                  |             |                          |                    | 2                                                     |        |  |
| Packagin                        | Packaging Unit Packaging Unit Co |                       |                    |                                     |                 | Trans               |                |                   |                  |             |                          |                    |                                                       |        |  |
| Shippable                       | e<br>ht                          |                       | Net Volume         |                                     |                 | <b>Total</b> 2000.( | Declared V     | /alue             |                  |             |                          |                    |                                                       |        |  |
| Released Weight Released Volume |                                  |                       | ume                | 2 Released Count Quantity Remaining |                 |                     |                |                   |                  | ning        |                          |                    |                                                       |        |  |
| Release<br>Number               | Release<br>Instruction           | Amount                | Source<br>Location | Destination<br>Location             | Release<br>Date | Early<br>Pickup     | Late<br>Pickup | Early<br>Delivery | Late<br>Delivery | Processed   | Flagged<br>for<br>Delete | Allow<br>Releasing |                                                       |        |  |
| New Re                          | elease Instruc                   | tion                  |                    |                                     |                 |                     |                |                   |                  |             |                          |                    |                                                       |        |  |
| * Equipm                        | ent Reference<br>ent Reference   | Units<br>Unit ID<br>M |                    | Number                              | of Referen      | ce Units            |                |                   | Total            | Number of I | Reference                | e Units            | Save                                                  |        |  |

- Enter Partial quantity in the Unit Amount field
- Enter the Early Pick-Up date and Save

| Release Instruction                 |                                      |                    |                                               |
|-------------------------------------|--------------------------------------|--------------------|-----------------------------------------------|
| * Release Number                    | Release Instruction<br>Unit Amount 👻 | Flagged for Delete | Allow Releasing<br>☑                          |
| SUP-9260-31971                      | Destination Location<br>ORG-1830-658 | Release Date       | Ship With Group<br>Late Delivery Date<br>Tag4 |
| Remarks                             |                                      |                    |                                               |
| * Remark Qualifier ID               |                                      | * Remark Text      | Save                                          |
| Deference Number                    |                                      |                    |                                               |
| Reference Number Qualifier ID     T |                                      | * Reference Number | Save                                          |

| Order Ba                             | Order Base Line 1 of 1 New Finished Actions |           |                    |                           |                         |                  |                |                   |                  |             |                          |                    |                     |     |  |
|--------------------------------------|---------------------------------------------|-----------|--------------------|---------------------------|-------------------------|------------------|----------------|-------------------|------------------|-------------|--------------------------|--------------------|---------------------|-----|--|
| Line Ite                             | m                                           |           |                    |                           |                         |                  |                |                   |                  |             |                          |                    |                     |     |  |
| Order Base Line ID * Parent Order Ba |                                             |           |                    | Base ID                   | ase ID Packaged Item ID |                  |                |                   |                  | am ID       |                          |                    | Total Package Count |     |  |
| LINE-5217                            | 299-SCHED-517400                            | 5         | PO-257644          |                           | <u>21005564-EA</u>      |                  |                |                   |                  |             |                          |                    | 2                   |     |  |
| Packagir                             | ng Unit                                     |           | Packaging Unit     | Count                     |                         | Transport Har    | udling Unit    |                   |                  |             |                          |                    |                     |     |  |
| Shippabl                             | le<br>ght                                   |           | Net Volume         |                           |                         | Total Declare    | d Value        |                   |                  |             |                          |                    |                     |     |  |
| Released                             | Released Weight                             |           | Released Volume    |                           | Released Count          |                  |                | Qu                | iantity Rema     | aining      |                          |                    |                     |     |  |
| Release<br>Number                    | Release<br>Instruction                      | Amount    | Source<br>Location | Destination<br>Location   | Release<br>Date         | Early Pickup     | Late<br>Pickup | Early<br>Delivery | Late<br>Delivery | Processed   | Flagged<br>for<br>Delete | Allow<br>Releasing |                     |     |  |
| 1                                    | Unit Amount                                 | 1         | SUP-9260-31971     | ORG-1830-658              |                         | 2013/02/12 11:51 |                |                   |                  | $\triangle$ | $\triangle$              | X                  | / 🗊                 |     |  |
| New R                                | New Kelease Insurucuoin                     |           |                    |                           |                         |                  |                |                   |                  |             |                          |                    |                     |     |  |
| 🖃 Equip                              | ment Reference (                            | Jnits     |                    |                           |                         |                  |                |                   |                  | -           |                          | -                  |                     |     |  |
| * Equipment Reference Unit ID        |                                             |           | Number of          | Number of Reference Units |                         |                  |                | tal Number        | of Reference     | :e Units    |                          |                    | Save                |     |  |
| - Refer                              | ence Numbers                                |           |                    |                           |                         |                  |                |                   |                  |             |                          |                    |                     |     |  |
| * Refere                             | ance Number Qua                             | lifier ID |                    |                           |                         |                  | * Refe         | rence Num         | ber              |             |                          |                    | s                   | ave |  |

Then Click Finished Button and Order gets acknowledged and release gets created.

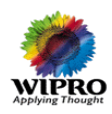

## 8 PO Updating by Buyer

# 8.1 PO Updating by Buyer after Acknowledgement/Release confirmation:

Buyer updates the approved PO After acknowledgement of supplier then a mail will be triggered to supplier.

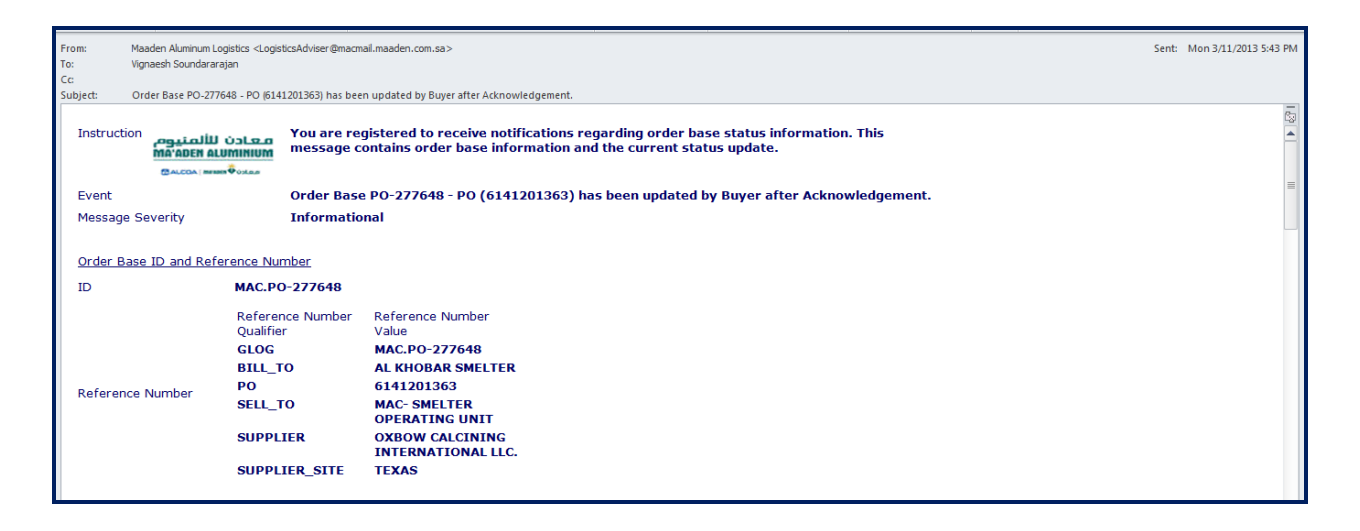

If buyer updates the purchase order quantity more than the actual ordered quantity then follow the step number 6 (partial release process) in this manual.

If buyer updates the purchase order quantity less than the actual ordered quantity then contact the support mail id to update the quantity in the release.

## 8.2 PO updating by Buyer after Shipment Planning:

If buyer updates the purchase order quantity after shipment planning in OTM then this will triggered a mail to both the party (Supplier and control tower team).

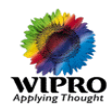

## 9 PO Canceled by Buyer

## 9.1 PO Canceled by Buyer after Acknowledgement:

If buyer cancels the purchase order after acknowledgement of PO a mail will be triggered to supplier and subsequently Order Release will be deleted, if release is not confirmed by supplier .

# 9.2 PO Line Canceled by Buyer after Acknowledgement/Release confirmation:

If buyer cancels the purchase order line after acknowledgement of PO, a mail will be triggered to supplier and subsequently a mail will be triggered to control tower to cancel the order release line.

## 9.3 PO Canceled by Buyer before Acknowledgement:

Status of the Order gets updated to cancelled, will not be available for supplier acknowledgement.

For Any Support Please Contact below mail id. ghamdiwm@ma.maaden.com.sa

-X-